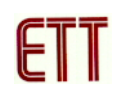

## ตัวอย่างการพัฒนาโปรแกรม ET-AVR STAMP ATmega64 ด้วย CodeVisionAVR

สำหรับโปรแกรมที่จะใช้ในการเขียนโปรแกรมภาษาซี ก็คือโปรแกรม CodeVisionAVR ซึ่ง ซอฟต์แวร์ตัวนี้ทางบริษัท HP InfoTech มีเวอร์ชั่นทดลองใช้ซึ่งผู้ทดลองสามารถเข้าไปดาวน์โหลด โปรแกรมได้ที่เว็บไซต์ <u>www.hpinfotech.com</u> แต่อย่างไรก็ตามทางทีมงานได้รวบรวมโปรแกรมนี้ไว้ใน แผ่น CD-ROM แล้ว ซึ่งเป็นโปรแกรม CodeVisionAVR เวอร์ชั่น 1.24.7e โดยข้อจำกัดของเวอร์ชั่นทดลอง คือสามารถคอมไพล์ Source code ได้ไม่เกิน **2kbytes** ซึ่งขั้นตอนการใช้งานโปรแกรมมีดังนี้

1. เปิดโปรแกรม CodeVisionAVR C Compiler และคลิกเลือกที่เมนูคำสั่ง File → New ดังรูป

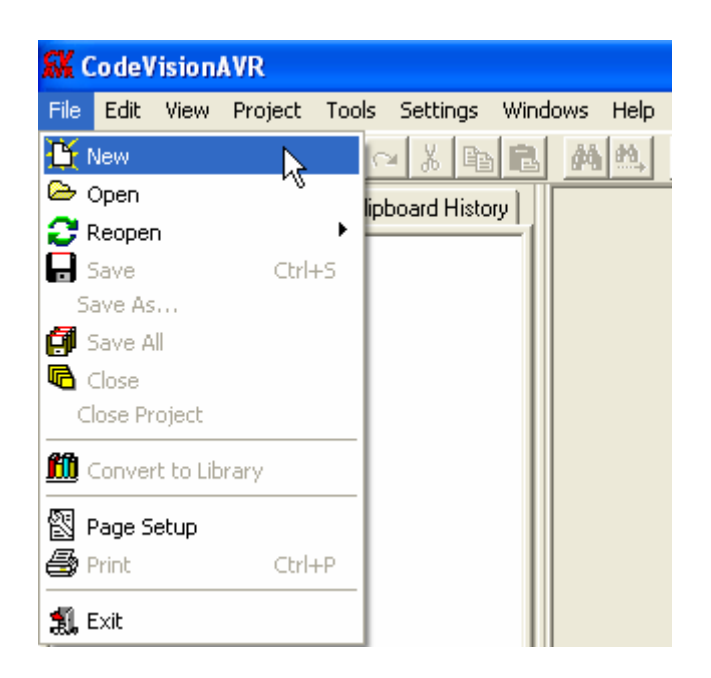

2. เลือก File Type เป็น Source เพื่อสร้างไฟล์ภาษาซีใหม่และคลิกปุ่ม OK ดังรูป

| 🗳 Create Ne       | ew File 🛛 🔀      |
|-------------------|------------------|
| File Type         |                  |
| ⊙ Source          |                  |
| ○ <u>P</u> roject | X <u>C</u> ancel |

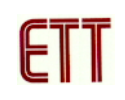

3. จากนั้นจะปรากฏหน้าต่าง Editor ให้ทำการเขียนโปรแกรมดังตัวอย่าง ซึ่งเป็นตัวอย่างโปรแกรมไฟ กระพริบที่ PORTB.0

```
//*Hardware : ET-AVR STAMP (ATmega64)
                                       */;
//*CPU
           : ATMEL-ATmega64
                                       */;
//*X-TAL : 16.00 MHz
                                       */;
//*Filename
           : Main.C
                                       */;
//*Complier : CodeVisionAVR V1.24.7e
                                       */;
//*Last Update : 9-02-2006(ETT CO.,LTD)
                                       */;
//* : WWW.ETT.CO.TH
                                       */;
//*Description : Example LED Blink on Portb.0 */;
//*CodeVisionAVR Complier Option Setting
                                       */;
//* Chip type : ATmega64
//* Program type : Application
//*Clock frequency : 16.00000MHz
//* Memory model : Small
                                       */;
                                       */;
                                       */;
                                        */;
//*External SRAM size : 0
//*Data Stack size : 1024
                                        */;
                                        */;
#include <mega64.h>
                       // ATmega64 MCU
#include <delay.h>
                        // Delay functions
void main(void)
{
 PORTB=0x00;
                        // PB7..0 = 0
                        // PB0 = Output
 DDRB=0x01;
//Loop Blink LED on PB0
 while (1)
 {
   delay_ms(200);
                        // Display LED Delay
 }
}
```

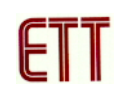

 ทำการบันทึกโปรแกรมภาษาซีที่เขียนโดยเลือกเมนู File → Save ทำการตั้งซื่อไฟล์และกดปุ่ม Save ดังรูป

| Save C:\cvavre       | val\bin\untitle | d.c As              |           |         | ? 🗙    |
|----------------------|-----------------|---------------------|-----------|---------|--------|
| Save in:             | Blinky_C        |                     | •         | 🗢 🗈 💣 🎟 | •      |
| CO<br>Recent         |                 |                     |           |         |        |
| Desktop              |                 |                     |           |         |        |
| My Documents         |                 |                     |           |         |        |
| My Computer          |                 |                     |           |         |        |
| <b>S</b>             |                 |                     |           |         |        |
| My Network<br>Places | File name:      | Blinky              |           | ▼       | Save   |
|                      | Save as type:   | C Compiler source f | ile (*.c) | •       | Cancel |

5. เลือกที่เมนู File → New และเลือก File Type เป็น Project เพื่อสร้างโปรเจกต์ใหม่และคลิกปุ่ม OK ดังรูป

| 🕂 Create Ne      | w File 🛛 🔀   |
|------------------|--------------|
| File Type        |              |
| C <u>S</u> ource | 🗸 <u>о</u> к |
| • Project        | X Cancel     |
|                  |              |

6. คลิกปุ่ม No เพื่อไม่ใช้ตัวช่วยในการสร้างโปรเจกต์ (CodeWizard)

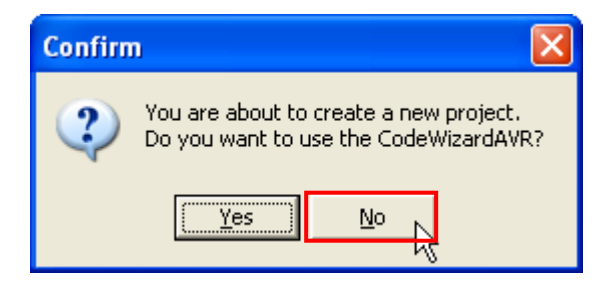

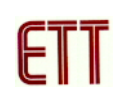

7. ทำการตั้งชื่อโปรเจกต์ตามต้องการและคลิกปุ่ม Save ดังรูป

| Create New Pro       | ject          |                       |   |           | ? 🗙      |
|----------------------|---------------|-----------------------|---|-----------|----------|
| Save in:             | 🗀 Blinky_C    |                       | • | + 🗈 💣 📰 + |          |
| ➢<br>Recent          |               |                       |   |           |          |
| Desktop              |               |                       |   |           |          |
| My Documents         |               |                       |   |           |          |
| My Computer          |               |                       |   |           |          |
| <b>S</b>             |               |                       |   |           |          |
| My Network<br>Places | File name:    | Blinky                |   | <b>_</b>  | Save     |
|                      | Save as type: | Project files (*.prj) |   | <u> </u>  | Cancel N |

8. ทำการเพิ่มไฟล์ภาษาซีที่เขียนไว้ก่อนหน้านี้เข้ามาในโปรเจกต์โดยการคลิกปุ่ม Add ดังรูป

| 🚯 Configure Project Blinky. prj |                          |
|---------------------------------|--------------------------|
| Files C Compiler After Make     |                          |
| 🛱 D:\Blinky_C\Blinky.prj        | Zi Add                   |
|                                 | ±i <u>R</u> emove        |
|                                 | TÌ Edit File Name        |
|                                 | 슈 Move <u>U</u> p        |
|                                 | ✤ Move Down              |
|                                 |                          |
|                                 |                          |
|                                 |                          |
|                                 |                          |
|                                 |                          |
|                                 |                          |
| <u> </u>                        |                          |
|                                 | el <b>?</b> <u>H</u> elp |

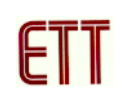

| Add F   | File To Pro       | oject          |                        |   |         | ? 🗙    |
|---------|-------------------|----------------|------------------------|---|---------|--------|
|         | Look in:          | 🗀 Blinky_C     |                        | • | + 🗈 💣 🖩 |        |
|         | <u>e</u> [        | 🗒 Blinky       |                        |   |         |        |
| F       | Recent            |                |                        |   |         |        |
|         | B                 |                |                        |   |         |        |
| D       | esktop            |                |                        |   |         |        |
| 1       |                   |                |                        |   |         |        |
| Му С    | Documents         |                |                        |   |         |        |
| Į       |                   |                |                        |   |         |        |
| МуТ     | Computer          |                |                        |   |         |        |
|         | <b>i</b>          |                |                        |   |         |        |
| My<br>F | Network<br>Places | File name:     | Blinky                 |   | •       | Open   |
|         |                   | Files of type: | C Compiler files (*.c) |   | •       | Cancel |

9. เมื่อทุกอย่างเรียบร้อยคลิกปุ่ม OK ดังรูป

| 🖏 Configure Project Blinky. prj    |                                                                                                    |
|------------------------------------|----------------------------------------------------------------------------------------------------|
| Files C Compiler After Make        |                                                                                                    |
| D:\Blinky.c\Blinky.prj<br>Blinky.c | ★       Add         ★       Bemove         ★       Bemove         ↓       Edit File Name         ↓       Move Up         ↓       Move Down |
|                                    | я <u>7 Н</u> ер                                                                                                    |

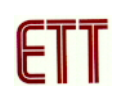

 ทำการตั้งค่าต่างของโปรเจกต์โดยการคลิกเมาส์ที่เมนูคำสั่ง Project → Configure จากนั้น ทำการ กำหนดเบอร์ MCU เป็น ATmega64 ค่าคริสตอลเท่ากับ 16.000000 MHz และ File Output Format(s) เป็น COF ROM HEX EEP

| 👫 CodeVisionAVR    | - Blinky.prj - [D:\Blink    | y_C\Blinky.c]                |
|--------------------|-----------------------------|------------------------------|
| 💾 File Edit View   | Project Tools Settings      | Windows Help                 |
| <u>e tee</u>       | Check Syntax                | M 触 🖻 🔧 🔀                    |
| Navigator Code Ten | Lompile F9<br>Make Shift⊥E9 | 11 //* CodeV                 |
| 🕞 🕵 CodeVisionA    | Stop Compilation            | 12 //* Chip                  |
| Project: B         | 1 Information               | 13 //* Plogi<br>14 //* Clock |
| Blinky             | 🕅 Notes Ctrl+N              | 15 //* Memor                 |
| ternet in          |                             | - 16 //* Exter               |
|                    | ancions                     | 17 //* Data                  |
| 💾 🛄 Other File     | s                           | 18 //*******                 |
|                    |                             | 19<br>20 #inglude            |
|                    |                             | 21 #include                  |

| 🚮 Configure Project Blinky. prj                                                                                                    | × |
|----------------------------------------------------------------------------------------------------|---|
| Files C Compiler After Make                                                                                                    |   |
| Code Generation Messages Globally #define Paths                                                                                                    |   |
| Chip: ATmega64   Chip: ATmega64   Clock: 16,000000   MHz Data Stack Size:   1024 bytes   Heap Size: 0   Memory Model: Internal SRAM size:   Small Internal SRAM size:   Optimize for: External SRAM wait State   Size Internal SRAM wait State   Optimization Level: Code Generation   Low Internal SRAM wait State   Program Type: Promote char to int   Application Internal Statup Initialization File   int, width Istack End Markers   File Output Format(s): COF ROM HEX EEP |   |
|                                                                                                    |   |
|                                                                                                    |   |
| V OK Zancel ? Hel                                                                                                    | р |

 ให้ทำการสั่งแปลโปรแกรมที่เราเขียนขึ้น โดยการคลิกเมาส์ที่เมนูคำสั่ง Project → Make ซึ่ง หลังจากแปลโปรแกรมแล้วได้ผลถูกต้องและไม่เกิดข้อผิดพลาดใด ๆ จะปรากฏข้อความ No errors, No warnings ต่อจากนี้ผู้ใช้ก็สามารถนำ Hex File ที่ได้จากสั่งแปลโปรแกรมนี้ไปทำการ Download ลง MCU ได้ทันที

| 1 Information                                                                                                    |
|----------------------------------------------------------------------------------------------------|
| Compiler Assembler                                                                                                    |
| Chip: AT mega64<br>Program type: Application<br>Memory model: Small<br>Optimize for: Size<br>(s)printf features: int, width<br>(s)scanf features: int, width<br>Promote char to int: No<br>char is unsigned: Yes<br>8 bit enums: No<br>Enhanced core instructions: On<br>Automatic register allocation: On |
| 209 line(s) compiled<br>No errors<br>No warnings                                                                                                    |
| Bit variables size: 0 byte(s)                                                                                                    |
| Data Stack area: 100h to 4FFh<br>Data Stack size: 1024 byte(s)<br>Estimated Data Stack usage: 0 byte(s)                                                                                                    |
| Global variables size: 0 byte(s)                                                                                                    |
| Hardware Stack area: 500h to 10FFh<br>Hardware Stack size: 3072 byte(s)                                                                                                    |
| Heap size: 0 byte(s)                                                                                                    |
| EEPROM usage: 0 byte(s) (0.0% of EEPROM)<br>Program size: 129 words (0.4% of FLASH)                                                                                                    |
| <u> </u>                                                                                                    |
|                                                                                                    |